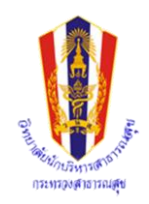

## ขั้นตอนการยืนยันและชำระเงินค่าลงทะเบียนการฝึกอบรมหลักสูตรทางการบริหาร ประจำปีงบประมาณ 2560 (สำหรับผู้ทำการสมัครผ่านระบบแล้วเท่านั้น) 📂

1. วิธีการยืนยัน เข้าเว็บไซด์ http://www.cpha.ac.th แล้วเข้าสู่ระบบสมาชิก

ชื่อสมาชิก : ใส่หมายเลขบัตรประจำตัวประชาชน

- รหัสผ่าน : **เลข 4 ตัวหลัง**ของหมายเลขบัตรประจำตัวประชาชน
- 2. คลิกเลือกตรวจสอบการสมัคร
- 3. คลิกเพื่อยืนยัน ในช่อง ยืนยันการฝึกอบรม (พิมพ์ใบยืนยัน) จากนั้นคลิกแบบยืนยัน
  - ถ้าสามารถเข้ารับการฝึกอบรมได้ ให้ระบุวันที่จะชำระเงิน และเพิ่มเติมข้อมูลอื่น ๆ ให้สมบูรณ์
  - เสร็จแล้วคลิกบันทึกข้อมูล
  - ถ้าไม่สามารถเข้ารับการฝึกอบรมได้ ให้ระบุเหตุผล
- 4. สั่งพิมพ์ใบยืนยัน โดยคลิกที่รูปพรินเตอร์ในช่องพิมพ์ใบยืนยัน
- 5. ว**ิธีการชำระเงิน** ทำได้ 2 ช่องทาง คือ
  - 1. นำแบบยืนยันไปยื่นชำระเงินหน้าเคาน์เตอร์ **ธนาคารกรุงไทย** ทุกสาขา มีค่าธรรมเนียม

รายการละ 25 บาท

- 2. ชำระผ่านตู้ ATM ธนาคารกรุงไทย เท่านั้น โดยเลือกรายการตามขั้นตอน ดังนี้
- 2.1 สอดบัตร ATM พร้อมใส่รหัสผ่านของท่าน
- 2.2 กดเลือก **บริการอื่น ๆ**
- 2.3 กดเลือก **ชำระค่าบริการ**
- 2.4 กดเลือก ระบุรหัสบริษัท
- 2.5 กดเลือก **ประเภทบัญชีของตัวท่านเอง**
- 2.6 ระบุรหัสบริษัทที่ต้องการชำระ (ดูจาก Company code ในแบบยืนยัน)

แล้วกด ถูกต้อง , **ระบุหมายเลขอ้างอิง**ที่ต้องก<sup>ำ</sup>รชำระเงิน <u>(ดูจาก Ref.1 และ Ref.2 .ในแบบยืนยันโดย</u> <u>ใส่เครื่องหมายจุดคั่นระหว่าง Ref.1 และ Ref.2).</u> แล้วกด ถูกต้อง , **ระบุจำนวนเงิน**ที่ต้องการชำระจนถึง จุดสตางค์ <u>(ดูจากจำนวนเงินในแบบยืนยัน )</u> แล้วกด ถูกต้อง

2.7 เมื่อตรวจสอบความถูกต้องทั้งหมดแล้ว ก<sup>ุ</sup>ดเลือก **ถูกต้อง** 

- 2.8 ระบบจะแสดงข้อมูล<sup>ซ</sup>ื่อบริษัท หมายเลขอ้างอิง และจำนวนเงินที่ชำระ เมื่อเห็นว่าถูกต้องกดเลือก **ตกลง**
- 2.9 จากนั้นหน้าจอจะปรากฏ "รายการของท่านเสร็จสมบูรณ์แล้ว ท่านต้องการบริการอื่นอีกหรือไม่"
- 2.10 ระบบจะทำการตัดเงินค่ำธรรมเนียมจากบัญชีโดยอัตโนมัติ

## 💠 โปรดเก็บหลักฐานการชำระเงินไปยื่นให้กับวิทยาลัยในวันรายงานตัว 💠

## <u>กรุณาโอนเงินซำระค่าลงทะเบียนก่อนเปิดการอบรมอย่างน้อย ๑ สัปดาห์</u>

\*\* ส่วนเอกสารและรายละเอียดต่าง ๆ ของการอบรม วิทยาลัยาที่ดำเนินการจัดอบรม จะเป็นผู้จัดส่งให้ผู้อบรมเองค่ะ\*\*

## มีข้อสงสัยการสมัคร และการยืนยันทางเว็บไซด์ ติดต่อ

คุณไปรมา ไวทยาชีวะ praima@pi.ac.th ๐๘๗ ๕๙ดตกตดด

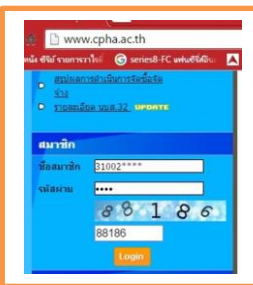